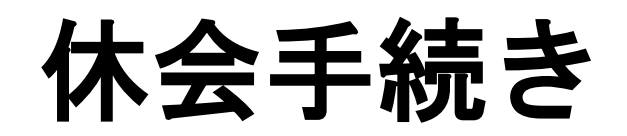

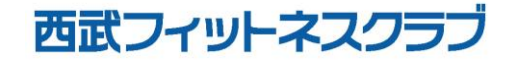

REC20221226

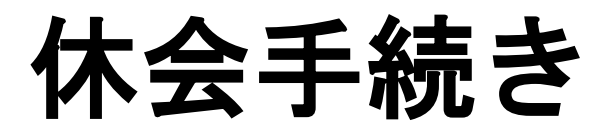

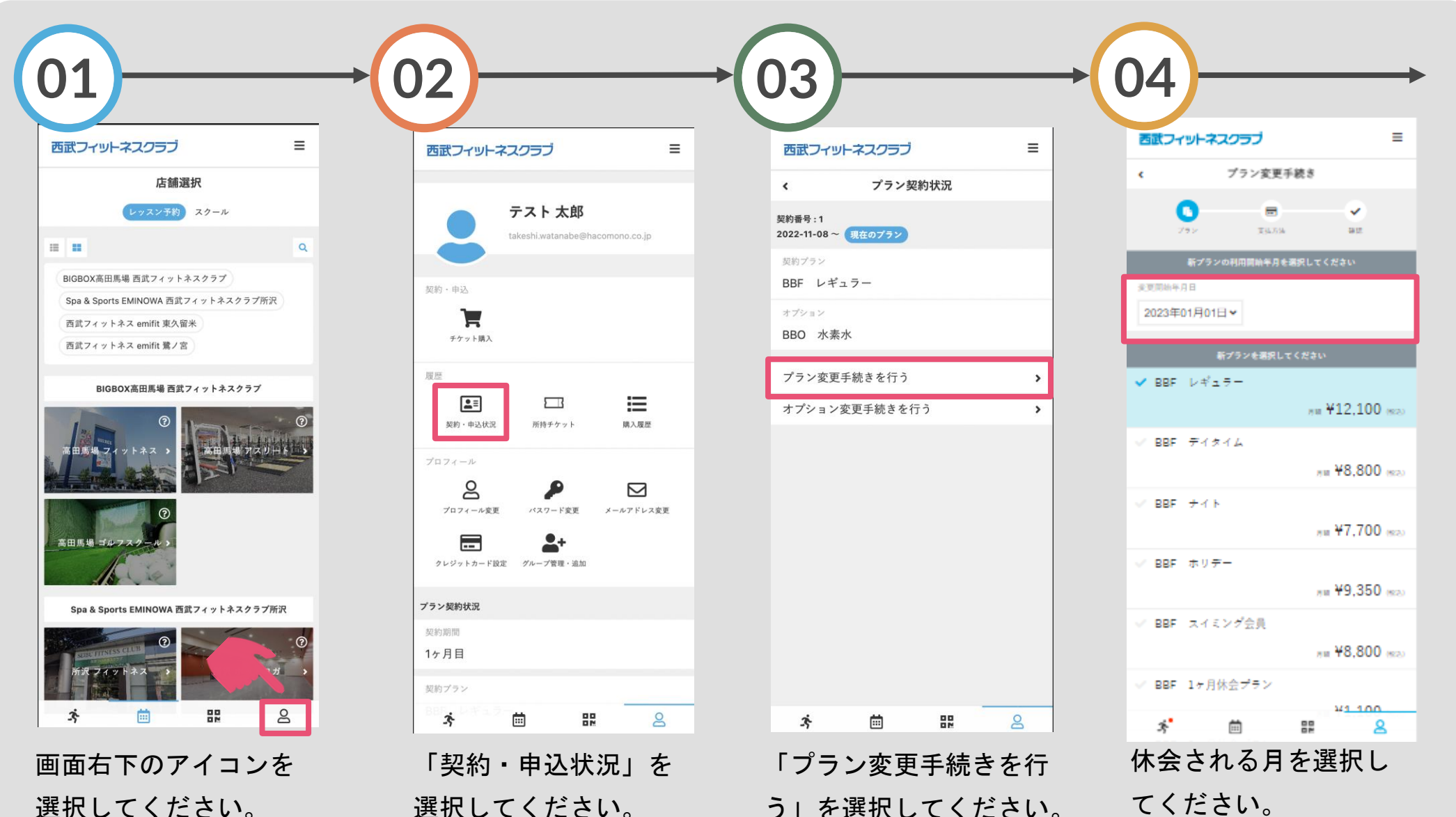

選択してください。

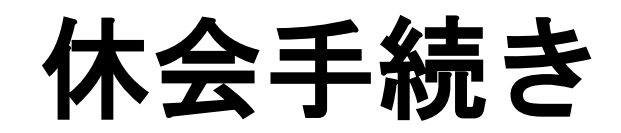

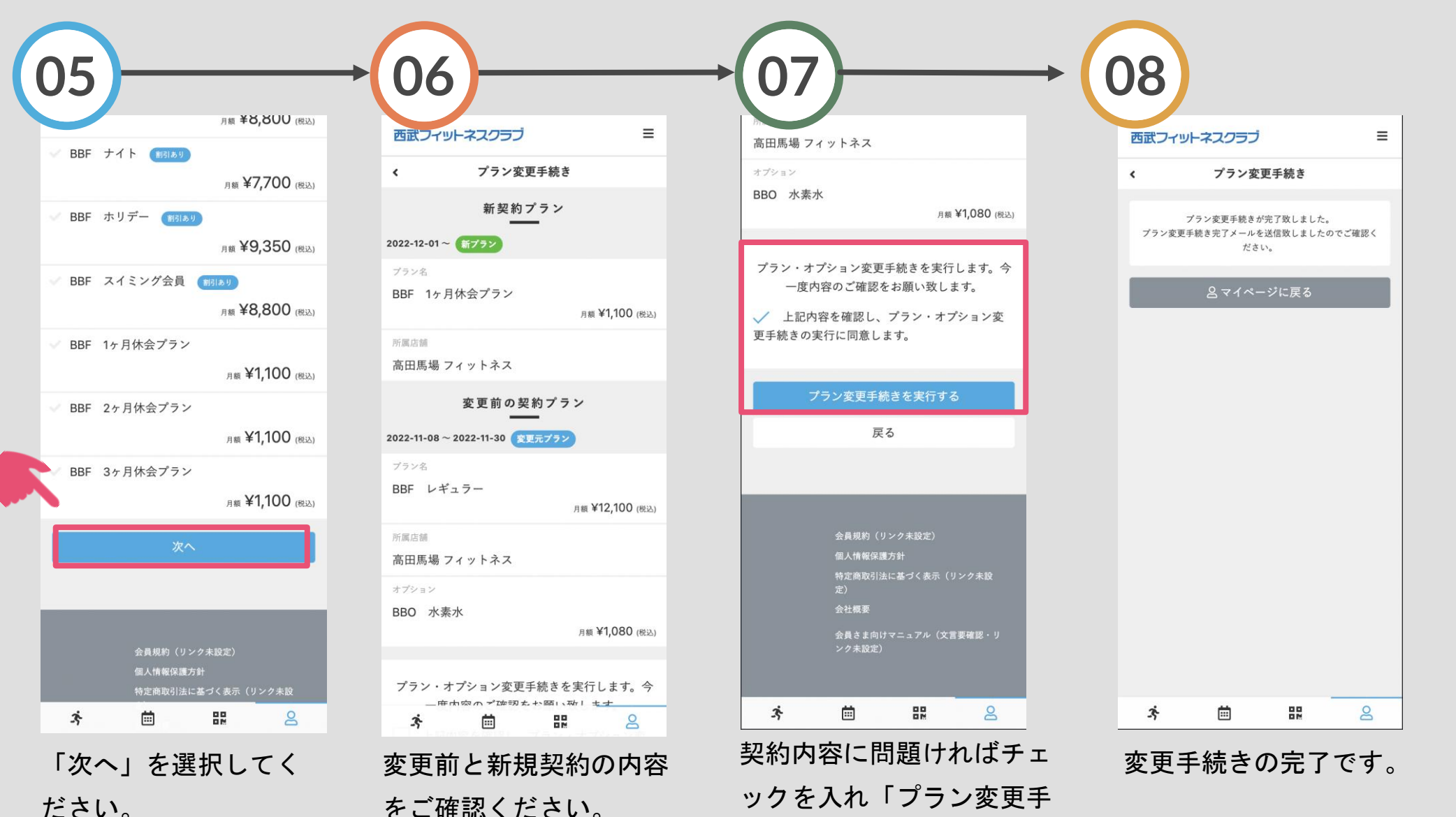

ださい。

続きを実行する」をタップ してください。

## 休会手続きについて

O休会終了後は自動的に休会直前の 契約プランへ戻ります。

Oご登録いただいた休会プラン期間の 変更(短縮・延長)をご希望の方は、 直接フロントまでお越しください。

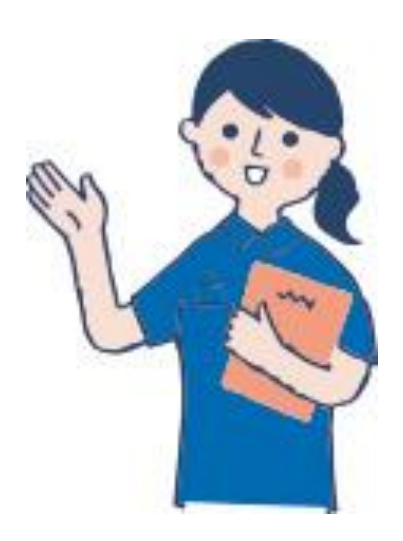